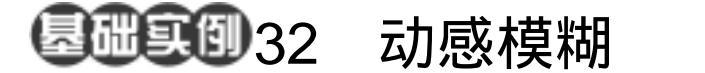

目的:制作图 32.1 所示的木纹材质效果。 要点:木纹材质是使用最多的材质纹理之 一,本例介绍的是一种制作较细腻、 逼真的木纹材质的常用方法。主要应 用 Clouds、Add Noise、Motion Blur、 Twirl、Pinch 滤镜等工具完成。

## 木纹材质

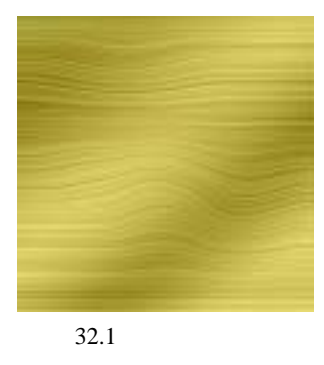

操作步骤

 选择 File | New 命令,打开 New 对 话框,在其中设置 Width 和 Height 均为
400pixels, Mode 选择 RGB color, Content
选择 White,点击 OK 按钮建立一幅新图像。

2 - Charles - Charles

2.将前景色设为淡黄色,背景色设为 土黄色。

3.选择 Filter | Render | Clouds 滤镜, 将云彩滤镜应用到画布上,得到如图 32.2 所示的效果。

①注意:Clouds 滤镜长生的效果是随机的, 所以读者得到的图像效果可能会和本例中 所示不同,但是并不会影响下面的操作和最终的效果。

4.选择 Filter | Noise | Add Noise 滤镜, 在 Add Noise 编辑对话框中将 Amount 设为 30%, Distribution 选择 Uniform,并选中 Monochromatic 选项, 然后点击 OK 按钮确 认操走,得到如图 32.3 所示的效果。

5. 下面进行实现木纹材质效果最关键的一步。选择 Filter | Blur | Motion Blur 滤镜, 在出现的 Motion Blur 滤镜编辑对话框中,

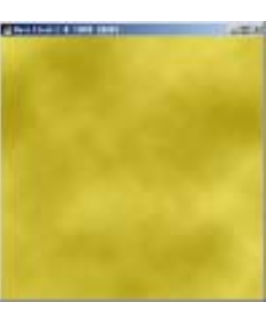

2 - Broke

图 32.2 云彩滤镜

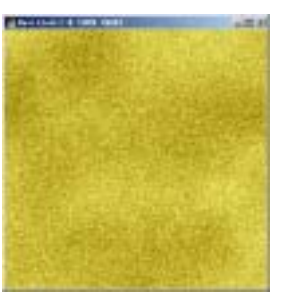

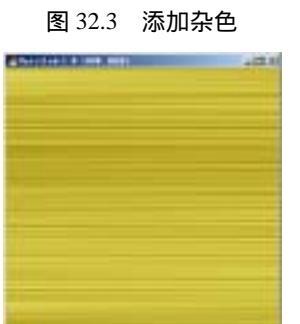

图 32.4 动感模糊效果

## 110 新概念百例

将 Angle 设为 0 度, Amount 设为 999 象素, 点击 OK 按钮确认,就可以得到如图 32.4 所示的基本成型的木纹材质效果。

6.下面为了使已有的木纹材质更逼 真,为它添加部分扭曲。先使用 Rectangular Marquee Tool(矩形选框工具),选中图像 右侧部分区域。

7.选择 Filter | Distort | Twirl (旋转扭曲)滤镜,在 Twirl 滤镜的编辑对话框中将 Angle 设为 50 度,点击 OK 按钮确认,得到 如图 32.5 所示效果。

8.将选框移至图像左上部,选择 Filter |Distort | Pinch (挤压),在 Pinch 滤镜的编 辑对话框中将 Amount 设为 50%,点击 OK 按钮确认,得到如图 32.6 所示的效果。

9. 点击 Layers 面板,在其中点击下方的 Create a new layer 按钮,新建一个空白的图层 Layer1。

10.选择工具箱上的 Gradient Tool, 在工具栏选项中将颜色设为多次黑白间的 渐变,使用 Linear Gradient 模式,在新的 Layer1 中从左上向右下方填充,得到如图 32.7 所示的效果。

11.在 Layers 面板中,将 Layer1 图层的 Opation 设为 32%,即可得到最终的木纹材质效果。

Photoshop7.0

入门·创作·提高

图 32.5 旋转扭曲效果

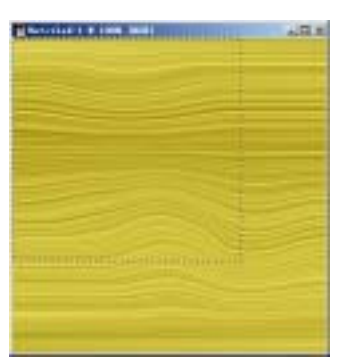

## 图 32.6 压缩扭曲效果

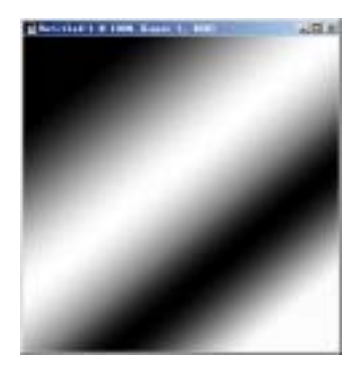

图 32.7 添加光泽图层